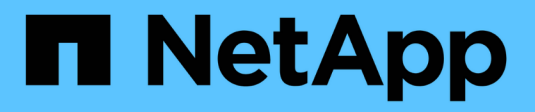

# **FC-Konfigurationen** ONTAP 9

NetApp April 29, 2024

This PDF was generated from https://docs.netapp.com/de-de/ontap/san-config/configure-fc-nvme-hosts-ha-pairs-reference.html on April 29, 2024. Always check docs.netapp.com for the latest.

# Inhalt

| FC | C-Konfigurationen                                             | . ' | 1 |
|----|---------------------------------------------------------------|-----|---|
| l  | Möglichkeiten zur Konfiguration von FC- und FC-NVMe-SAN-Hosts |     | 1 |
|    | Best Practices der FC-Switch-Konfiguration                    | . / | 2 |
|    | Unterstützte Anzahl an FC-Hops                                |     | 3 |
|    | Unterstützte Geschwindigkeiten für FC-Zielport                |     | 3 |
|    | Empfehlungen für die Konfiguration des FC-Zielports           | . 4 | 4 |
| ,  | Verwalten Sie Systeme mit FC-Adaptern                         | . ( | 5 |

# **FC-Konfigurationen**

# Möglichkeiten zur Konfiguration von FC- und FC-NVMe-SAN-Hosts

Es wird empfohlen, Ihre FC- und FC-NVMe-SAN-Hosts über HA-Paare und mindestens zwei Switches zu konfigurieren. Sie bietet Redundanz auf Fabric- und Storage-Systemebene zur Unterstützung von Fehlertoleranz und unterbrechungsfreiem Betrieb. Sie können FC- oder FC-NVMe-SAN-Hosts nicht ohne Switch direkt an HA-Paare anschließen.

Kaskadierung, partielles Mesh, volles Mesh, Core-Edge und Director Fabrics sind branchenübliche Methoden, FC Switches mit einem Fabric zu verbinden. Alle werden unterstützt. Die Verwendung heterogener FC Switch Fabrics wird nicht unterstützt, außer bei eingebetteten Blade-Switches. Spezielle Ausnahmen sind in aufgeführt "Interoperabilitäts-Matrix-Tool". Eine Fabric kann aus einem oder mehreren Switches bestehen und die Storage-Controller mit mehreren Switches verbunden werden.

Mehrere Hosts, die verschiedene Betriebssysteme verwenden, z. B. Windows, Linux oder UNIX, können gleichzeitig auf die Storage Controller zugreifen. Hosts erfordern, dass eine unterstützte Multipathing-Lösung installiert und konfiguriert ist. Unterstützte Betriebssysteme und Multipathing-Lösungen können im Interoperabilitäts-Matrix-Tool verifiziert werden.

# Multi-Fabric-FC- und FC-NVMe-Konfigurationen

In Multi-Fabric HA-Paar-Konfigurationen gibt es mindestens zwei Switches, die HA-Paare mit einem oder mehreren Hosts verbinden. Der Einfachheit halber werden im folgenden HA-Paar mit mehreren Fabrics nur zwei gezeigt, doch in jeder Multi-Fabric-Konfiguration können mindestens zwei Fabrics vorhanden sein.

Die FC-Ziel-Port-Nummern (0c, 0d, 1a, 1b) in den Abbildungen sind Beispiele. Die tatsächlichen Port-Nummern variieren je nach Modell des Storage-Node und ob Sie Erweiterungsadapter verwenden.

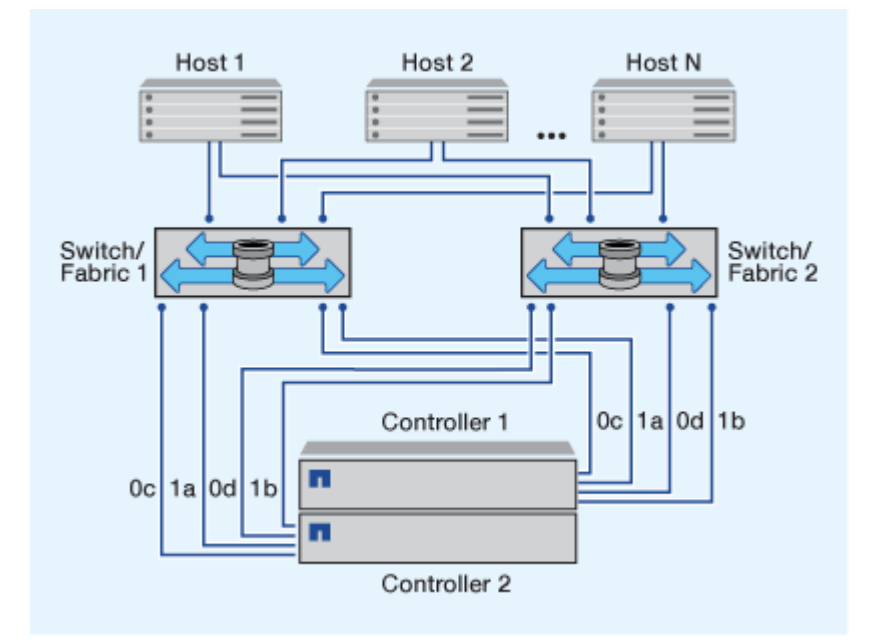

# FC- und FC-NVMe-Konfigurationen in einem Fabric

Bei Einzel-Fabric-HA-Paar-Konfigurationen besteht ein Fabric, das beide Controller im HA-Paar mit einem oder mehreren Hosts verbindet. Da die Hosts und Controller über einen einzelnen Switch verbunden sind, sind HA-Paar-Konfigurationen in einem Fabric nicht vollständig redundant.

Die FC-Ziel-Port-Nummern (0a, 0c) in den Abbildungen sind Beispiele. Die tatsächlichen Port-Nummern variieren je nach Modell des Storage-Node und ob Sie Erweiterungsadapter verwenden.

Alle Plattformen, die FC-Konfigurationen unterstützen, unterstützen HA-Paar-Konfigurationen in einem Single-Fabric-Ansatz.

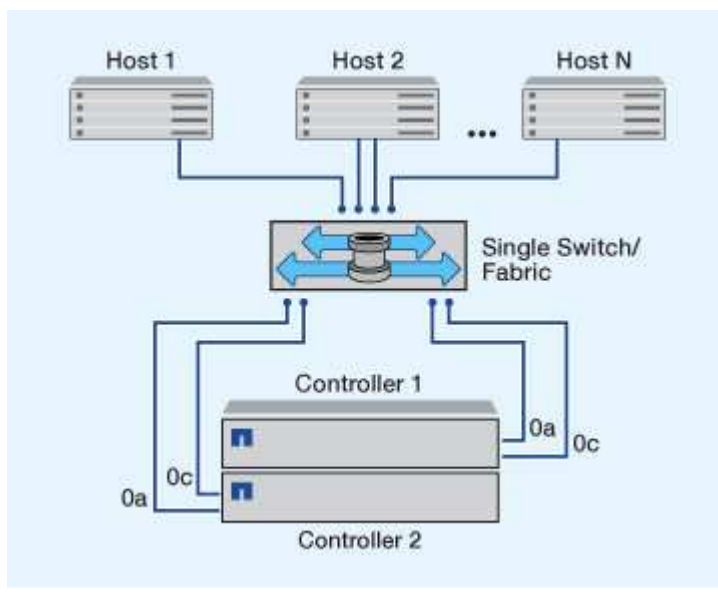

"Single-Node-Konfigurationen" Die Empfehlungen sind nicht empfehlenswert, da sie nicht die Redundanz bieten, die zur Unterstützung von Fehlertoleranz und unterbrechungsfreiem Betrieb erforderlich ist.

#### Verwandte Informationen

i

- Erfahren Sie, wie "Selektive LUN-Zuordnung (SLM)" Beschränkt die Pfade, die für den Zugriff auf die LUNs verwendet werden, die sich im Besitz eines HA-Paars befinden.
- Erfahren Sie mehr über "SAN LIFs".

# **Best Practices der FC-Switch-Konfiguration**

Um eine optimale Performance zu erzielen, sollten Sie beim Konfigurieren Ihres FC Switch bestimmte Best Practices berücksichtigen.

Ein Festlegen der Link-Geschwindigkeit ist die Best Practice für FC Switch-Konfigurationen. Dies gilt insbesondere für große Fabrics, da es die beste Performance bei Fabric-Rebuilds bietet und dadurch Zeit sparen kann. Obwohl die Autonegotiation die größte Flexibilität bietet, funktioniert die FC-Switch-Konfiguration nicht immer wie erwartet, und sie erhöht die Zeit für die gesamte Fabric-Build-Sequenz.

Alle Switches, die mit dem Fabric verbunden sind, müssen N\_Port ID Virtualization (NPIV) unterstützen und NPIV aktivieren. ONTAP verwendet NPIV, um FC-Ziele einer Fabric anzubieten.

Weitere Informationen darüber, welche Umgebungen unterstützt werden, finden Sie im "NetApp

Interoperabilitäts-Matrix-Tool".

Best Practices für FC und iSCSI finden Sie unter "Technischer Bericht 4080 zu NetApp: Best Practices für modernes SAN".

# Unterstützte Anzahl an FC-Hops

Die maximal unterstützte Anzahl an FC-Hops (Hop Count) zwischen einem Host und einem Storage-System hängt vom Switch-Anbieter und der Unterstützung des Storage-Systems für FC-Konfigurationen ab.

Hop Count ist definiert als die Anzahl der Switches im Pfad zwischen dem Initiator (Host) und dem Ziel (Storage-System). Cisco bezeichnet diesen Wert auch als *"Durchmesser des SAN Fabric"*.

| Lieferant wechseln | Unterstützte Hop Count                                        |
|--------------------|---------------------------------------------------------------|
| Brocade            | 7 für FC, 5 für FCoE                                          |
| Cisco              | 7 für FC können bis zu 3 der Switches FCoE-<br>Switches sein. |

# Verwandte Informationen

"NetApp Downloads: Brocade Scalability Matrix Documents"

"NetApp Downloads: Cisco Scalability Matrix Documents"

# Unterstützte Geschwindigkeiten für FC-Zielport

FC-Ziel-Ports können für die Ausführung mit unterschiedlichen Geschwindigkeiten konfiguriert werden. Sie sollten die Geschwindigkeit des Zielports so einstellen, dass sie mit der Geschwindigkeit des Geräts übereinstimmt, mit dem das Gerät verbunden wird. Alle von einem bestimmten Host verwendeten Ziel-Ports sollten auf dieselbe Geschwindigkeit eingestellt sein.

FC-Ziel-Ports können für FC-NVMe-Konfigurationen genau auf die gleiche Weise verwendet werden wie für FC-Konfigurationen.

Sie sollten die Geschwindigkeit des Zielports so einstellen, dass sie mit der Geschwindigkeit des Geräts übereinstimmt, zu dem eine Verbindung hergestellt wird, anstatt die Autonegotiation zu verwenden. Ein Port, der auf die Autonegotiation festgelegt ist, kann nach einer Übernahme/Rückgabe oder einer anderen Unterbrechung länger dauern, bis die Verbindung wiederhergestellt ist.

Die integrierten Ports und Erweiterungsadapter können mit folgenden Geschwindigkeiten konfiguriert werden: Jeder Controller und jeder Erweiterungs-Adapter-Port kann je nach Bedarf individuell für unterschiedliche Geschwindigkeiten konfiguriert werden.

| 4-GB-Ports 8- | -GB-Ports | 16-GB-Ports | 32-GB-Ports |
|---------------|-----------|-------------|-------------|
| • 4 Gb        | • 8 Gb    | • 16 Gb     | • 32 Gb     |
| • 2 Gb        | • 4 Gb    | • 8 Gb      | • 16 Gb     |
| • 1 Gb        | • 2 Gb    | • 4 Gb      | • 8 Gb      |

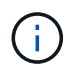

UTA2-Ports können bei Bedarf einen 8-GB-SFP+-Adapter verwenden, um Geschwindigkeiten von 8, 4 und 2 GB zu unterstützen.

# Empfehlungen für die Konfiguration des FC-Zielports

Um eine optimale Performance und höchste Verfügbarkeit zu erzielen, sollten Sie die empfohlene FC-Ziel-Port-Konfiguration verwenden.

In der folgenden Tabelle wird die bevorzugte Portnutzungsreihenfolge für integrierte FC- und FC-NVMe-Zielports angezeigt. Für Erweiterungsadapter sollten die FC-Ports verteilt werden, damit sie nicht denselben ASIC für die Konnektivität verwenden. Die bevorzugte Steckplatzreihenfolge wird in aufgeführt "NetApp Hardware Universe" Für die von Ihrem Controller verwendete Version der ONTAP-Software.

FC-NVMe wird auf folgenden Modellen unterstützt:

• AFF A300

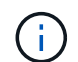

Die integrierten Ports der AFF A300 unterstützen keine FC-NVMe.

- AFF A700
- AFF A700s
- AFF A800

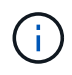

Die FAS2520 Systeme verfügen über keine integrierten FC Ports und unterstützen keine Addon-Adapter.

| Controller                                   | Port-Paare mit gemeinsam<br>genutztem ASIC | Anzahl der Zielports: Bevorzugte<br>Ports                                                                                               |
|----------------------------------------------|--------------------------------------------|----------------------------------------------------------------------------------------------------|
| FAS9000, AFF A700, AFF A700S<br>UND AFF A800 | Keine                                      | Alle Daten-Ports sind auf<br>Erweiterungsadaptern gespeichert.<br>Siehe "NetApp Hardware Universe"<br>Finden Sie weitere Informationen. |
| 8080, 8060 und 8040                          | 0e+0f                                      | 1: 0e                                                                                                    |
|                                              | 0g+0h                                      | 2: 0e, 0g                                                                                                    |
|                                              |                                            | 3: 0e, 0g, 0h                                                                                                    |
|                                              |                                            | 4: 0e, 0g, 0f, 0h                                                                                                    |

| Port-Paare mit gemeinsam<br>genutztem ASICAnzahl der Zielports: B<br>Ports |                                                                                                  |
|----------------------------------------------------------------------------|--------------------------------------------------------------------------------------------------|
| 0g+0h                                                                      | 1: 0g                                                                                            |
|                                                                            | 2: 0g, 0h                                                                                        |
| 0c+0d                                                                      | 1: 0 c                                                                                           |
|                                                                            | 2: 0c, 0d                                                                                        |
| 0a+0b                                                                      | 1: 0 a                                                                                           |
| 0c+0d                                                                      | 2: 0a, 0c                                                                                        |
|                                                                            | 3: 0a, 0c, 0b                                                                                    |
|                                                                            | 4: 0a, 0c, 0b, 0d                                                                                |
| 0c+0d                                                                      | 1: 0 c                                                                                           |
|                                                                            | 2: 0c, 0d                                                                                        |
| 0c+0d                                                                      | 1: 0 c                                                                                           |
| 0e+0f                                                                      | 2: 0c, 0e                                                                                        |
|                                                                            | 3: 0c, 0e, 0d                                                                                    |
|                                                                            | 4: 0c, 0e, 0d, 0f                                                                                |
|                                                                            | Port-Paare mit gemeinsam<br>genutztem ASIC<br>0g+0h<br>0c+0d<br>0c+0d<br>0c+0d<br>0c+0d<br>0c+0d |

# Verwalten Sie Systeme mit FC-Adaptern

# Überblick über das Verwalten von Systemen mit FC-Adaptern

Zur Verwaltung von integrierten FC-Adaptern und FC-Adapterkarten sind Befehle verfügbar. Mit diesen Befehlen können der Adaptermodus konfiguriert, Adapterinformationen angezeigt und die Geschwindigkeit geändert werden.

Die meisten Storage-Systeme verfügen über integrierte FC-Adapter, die als Initiatoren oder Ziele konfiguriert werden können. Sie können auch FC-Adapterkarten verwenden, die als Initiatoren oder Ziele konfiguriert sind. Initiatoren verbinden sich mit Back-End-Festplatten-Shelfs und möglicherweise mit anderen Storage-Arrays (FlexArray). Ziele werden nur mit FC Switches verbunden. Sowohl die FC-Ziel-HBA-Ports als auch die Switch-Port-Geschwindigkeit sollten auf den gleichen Wert gesetzt werden und sollten nicht auf die automatische Einstellung eingestellt werden.

# Befehle zum Verwalten von FC-Adaptern

Sie können FC-Befehle verwenden, um FC Target-Adapter, FC Initiator-Adapter und integrierte FC-Adapter für Ihren Storage Controller zu verwalten. Mit den gleichen

# Befehlen werden FC-Adapter für das FC-Protokoll und das FC-NVMe-Protokoll verwaltet.

Befehle für FC Initiator-Adapter funktionieren nur auf Node-Ebene. Sie müssen den verwenden run -node *node\_name* Befehl bevor Sie die Befehle des FC-Initiator-Adapters verwenden können.

#### Befehle zum Verwalten von FC-Zieladaptern

| Ihr Ziel ist                                                                                     | Befehl                                                    |
|--------------------------------------------------------------------------------------------------|-----------------------------------------------------------|
| Zeigt FC-Adapterinformationen auf einem Node an                                                  | network fcp adapter show                                  |
| Ändern Sie die FC-Zieladapterparameter                                                           | network fcp adapter modify                                |
| Zeigt Informationen zum FC-Protokoll-Datenverkehr<br>an                                          | run -node <i>node_name</i> sysstat -f                     |
| Anzeigen der Dauer des FC-Protokolls                                                             | run -node <i>node_name</i> uptime                         |
| Adapterkonfiguration und -Status anzeigen                                                        | run -node <i>node_name</i> sysconfig -v<br><i>adapter</i> |
| Überprüfen Sie, welche Erweiterungskarten installiert sind und ob Konfigurationsfehler vorliegen | run -node <i>node_name</i> sysconfig -ac                  |
| Zeigen Sie eine man-Page für einen Befehl an                                                     | man command_name                                          |

#### Befehle zum Verwalten von FC-Initiator-Adaptern

| Ihr Ziel ist                                                                                     | Befehl                                                    |
|--------------------------------------------------------------------------------------------------|-----------------------------------------------------------|
| Zeigt Informationen zu allen Initiatoren und ihren<br>Adaptern in einem Node an                  | run -node <i>node_name</i> storage show<br>adapter        |
| Adapterkonfiguration und -Status anzeigen                                                        | run -node <i>node_name</i> sysconfig -v<br><i>adapter</i> |
| Überprüfen Sie, welche Erweiterungskarten installiert sind und ob Konfigurationsfehler vorliegen | run -node <i>node_name</i> sysconfig -ac                  |

#### Befehle zum Verwalten der integrierten FC-Adapter

| Ihr Ziel ist                                  | Befehl                                       |
|-----------------------------------------------|----------------------------------------------|
| Zeigt den Status der integrierten FC-Ports an | system node hardware unified-connect<br>show |

# Konfigurieren Sie FC-Adapter für den Initiator-Modus

Sie können individuelle FC-Ports der integrierten Adapter und bestimmte FC-Adapterkarten für den Initiator-Modus konfigurieren. Der Initiator-Modus wird verwendet, um die Ports mit Bandlaufwerken, Tape Libraries oder Storage von Drittanbietern mit FlexArray Virtualisierung oder dem Import fremder LUNs (Foreign LUN Import, FLI) zu verbinden.

### Was Sie benötigen

- LIFs auf dem Adapter müssen von allen Port-Sets, deren Mitglieder sie sind, entfernt werden.
- Alle LIFs von jeder Storage Virtual Machine (SVM), die den zu ändernden physischen Port verwendet, müssen migriert oder zerstört werden, bevor sie die Persönlichkeit des physischen Ports von Ziel zu Initiator ändern.

#### Über diese Aufgabe

Jeder integrierte FC-Port kann individuell als Initiator oder Ziel konfiguriert werden. Die Ports auf bestimmten FC-Adaptern können auch einzeln als Ziel-Port oder als Initiator-Port konfiguriert werden, genau wie die integrierten FC-Ports. Eine Liste der Adapter, die für den Zielmodus konfiguriert werden können, ist in verfügbar "NetApp Hardware Universe".

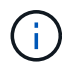

NVMe/FC unterstützt Initiatormodus.

### Schritte

1. Entfernen Sie alle LIFs vom Adapter:

```
network interface delete -vserver SVM_name -lif lif_name, lif_name
```

2. Versetzen Sie Ihren Adapter in den Offline-Modus:

```
network fcp adapter modify -node node_name -adapter adapter_port -status-admin
down
```

Wenn der Adapter nicht in den Offline-Modus versetzt wird, können Sie das Kabel auch vom entsprechenden Adapterport im System entfernen.

3. Ändern Sie den Adapter von Ziel zu Initiator:

system hardware unified-connect modify -t initiator adapter\_port

- 4. Booten Sie den Node neu, der den Adapter hostet, den Sie geändert haben.
- 5. Vergewissern Sie sich, dass die FC-Ports für Ihre Konfiguration im richtigen Status konfiguriert sind:

system hardware unified-connect show

6. Versetzen Sie den Adapter wieder in den Online-Modus:

node run -node node\_name storage enable adapter adapter\_port

# Konfigurieren Sie FC-Adapter für den Zielmodus

Sie können individuelle FC-Ports der integrierten Adapter und bestimmte FC-Adapterkarten für den Zielmodus konfigurieren. Der Zielmodus wird verwendet, um die Ports mit FC-Initiatoren zu verbinden.

### Über diese Aufgabe

Jeder integrierte FC-Port kann individuell als Initiator oder Ziel konfiguriert werden. Die Ports auf bestimmten FC-Adaptern können auch einzeln als Ziel-Port oder als Initiator-Port konfiguriert werden, genau wie die integrierten FC-Ports. Eine Liste der Adapter, die für den Zielmodus konfiguriert werden können, ist im verfügbar "NetApp Hardware Universe".

Bei der Konfiguration von FC-Adaptern für das FC-Protokoll und das FC-NVMe-Protokoll kommen die gleichen Schritte zum Einsatz. Jedoch unterstützen nur bestimmte FC-Adapter FC-NVMe. Siehe "NetApp Hardware Universe" Für eine Liste von Adaptern, die das FC-NVMe-Protokoll unterstützen

#### Schritte

1. Versetzen Sie den Adapter in den Offline-Modus:

node run -node node\_name storage disable adapter adapter\_name

Wenn der Adapter nicht in den Offline-Modus versetzt wird, können Sie das Kabel auch vom entsprechenden Adapterport im System entfernen.

2. Ändern Sie den Adapter von Initiator zu Ziel:

system node hardware unified-connect modify -t target -node node\_name adapter
adapter name

- 3. Booten Sie den Node neu, der den Adapter hostet, den Sie geändert haben.
- 4. Vergewissern Sie sich, dass der Zielport die richtige Konfiguration hat:

network fcp adapter show -node node name

5. Schalten Sie Ihren Adapter online:

network fcp adapter modify -node node\_name -adapter adapter\_port -state up

# Zeigt Informationen zu einem FC-Zieladapter an

Sie können das verwenden network fcp adapter show Befehl zum Anzeigen von Systemkonfiguration und Adapterinformationen für jeden FC-Adapter im System.

#### Schritt

1. Zeigen Sie mithilfe des Informationen zum FC-Adapter an network fcp adapter show Befehl.

Die Ausgabe zeigt für jeden verwendeten Steckplatz Informationen zur Systemkonfiguration und Adapterinformationen an.

network fcp adapter show -instance -node nodel -adapter 0a

# Ändern Sie die FC-Adaptergeschwindigkeit

Sie sollten die Zielportgeschwindigkeit des Adapters so einstellen, dass sie mit der Geschwindigkeit des Geräts übereinstimmt, zu dem es eine Verbindung herstellt, anstatt die Autonegotiation zu verwenden. Ein Port, der auf die Autonegotiation festgelegt ist, kann nach einer Übernahme/Rückgabe oder einer anderen Unterbrechung länger dauern, bis die Verbindung wiederhergestellt ist.

### Was Sie benötigen

Alle LIFs, die diesen Adapter als Home-Port verwenden, müssen offline sein.

#### Über diese Aufgabe

Da diese Aufgabe alle Storage Virtual Machines (SVMs) und alle LIFs in einem Cluster umfasst, müssen Sie das verwenden -home-port Und -home-lif Parameter, um den Umfang dieses Vorgangs zu begrenzen. Wenn Sie diese Parameter nicht verwenden, gilt der Vorgang für alle LIFs im Cluster, die möglicherweise nicht wünschenswert wären.

#### Schritte

1. Versetzen Sie alle LIFs auf diesem Adapter in den Offline-Modus:

```
network interface modify -vserver * -lif * { -home-node node1 -home-port 0c }
-status-admin down
```

2. Versetzen Sie den Adapter in den Offline-Modus:

network fcp adapter modify -node nodel -adapter Oc -state down

Wenn der Adapter nicht in den Offline-Modus versetzt wird, können Sie das Kabel auch vom entsprechenden Adapterport im System entfernen.

3. Bestimmen Sie die maximale Geschwindigkeit für den Port-Adapter:

fcp adapter show -instance

Sie können die Adaptergeschwindigkeit nicht über die Höchstgeschwindigkeit hinaus ändern.

4. Ändern Sie die Adaptergeschwindigkeit:

network fcp adapter modify -node nodel -adapter 0c -speed 16

5. Versetzen Sie den Adapter in den Online-Modus:

network fcp adapter modify -node node1 -adapter 0c -state up

6. Versetzen Sie alle LIFs am Adapter in den Online-Modus:

network interface modify -vserver \* -lif \* { -home-node node1 -home-port 0c }
-status-admin up

# **Unterstützte FC-Ports**

Die Anzahl der für FC konfigurierten integrierten FC-Ports und CNA-/UTA2-Ports variiert basierend auf dem Modell des Controllers. FC-Ports sind auch über unterstützte FC-Zielerweiterungsadapter oder zusätzliche UTA2-Karten verfügbar, die mit FC SFP+Adaptern konfiguriert sind.

# **Onboard FC-, UTA- und UTA2-Ports**

- Die Onboard-Ports können individuell als Ziel- oder Initiator-FC-Ports konfiguriert werden.
- Die Anzahl der integrierten FC-Ports variiert je nach Controller-Modell.

Der "NetApp Hardware Universe" Enthält eine vollständige Liste der integrierten FC-Ports auf jedem Controller-Modell.

• FAS2520 Systeme unterstützen keine FC.

### FC-Ports für den Zielerweiterungsadapter

• Die verfügbaren Zielerweiterungsadapter variieren je nach Controller-Modell.

Der "NetApp Hardware Universe" Enthält eine vollständige Liste der Adapter zur Zielerweiterung für jedes Controller-Modell.

• Die Ports auf einigen FC-Erweiterungsadaptern werden werkseitig als Initiatoren oder Ziele konfiguriert und können nicht geändert werden.

Andere können wie die integrierten FC-Ports individuell als Ziel- oder Initiator-FC-Ports konfiguriert werden. Eine vollständige Liste finden Sie in "NetApp Hardware Universe".

# Vermeiden Sie den Verlust der Konnektivität bei Verwendung des X1133A-R6-Adapters

Sie können den Verlust der Konnektivität bei einem Port-Ausfall verhindern, indem Sie Ihr System mit redundanten Pfaden zu separaten X1133A-R6 HBAs konfigurieren.

Der X1133A-R6 HBA ist ein 16 GB FC-Adapter mit 4 Ports, der aus zwei 2-Port-Paaren besteht. Der X1133A-R6 Adapter kann als Zielmodus oder Initiatormodus konfiguriert werden. Jedes 2-Port-Paar wird von einem einzelnen ASIC unterstützt (z. B. Port 1 und Port 2 auf ASIC 1 und Port 3 und Port 4 auf ASIC 2). Beide Ports auf einem einzelnen ASIC müssen für die Ausführung im gleichen Modus – entweder im Ziel- oder im Initiatormodus – konfiguriert werden. Wenn ein Fehler auftritt, bei dem der ASIC ein Paar unterstützt, werden beide Ports im Paar offline geschaltet.

Um diesen Verlust der Konnektivität zu vermeiden, konfigurieren Sie Ihr System mit redundanten Pfaden zu separaten X1133A-R6 HBAs oder mit redundanten Pfaden zu Ports, die von verschiedenen ASICs auf dem HBA unterstützt werden.

# Verwalten Sie X1143A-R6 Adapter

# Überblick über die unterstützten Portkonfigurationen für X1143A-R6 Adapter

Standardmäßig ist der X1143A-R6 Adapter im FC-Zielmodus konfiguriert, Sie können seine Ports jedoch entweder als 10-GB-Ethernet- und FCoE-Ports (CNA) oder als 16-GB-FC-Initiator oder Ziel-Ports konfigurieren. Dazu sind andere SFP+-Adapter erforderlich.

Bei Konfiguration für Ethernet und FCoE unterstützen X1143A-R6 Adapter gleichzeitigen NIC- und FCoE-Zielverkehr auf demselben 10-GBE-Port. Bei Konfiguration für FC kann jedes Paar mit zwei Ports, das denselben ASIC verwendet, individuell für das FC-Ziel oder den FC-Initiator-Modus konfiguriert werden. Das bedeutet, dass ein einzelner X1143A-R6 Adapter einen FC-Zielmodus auf einem Paar mit zwei Ports und einen FC-Initiator-Modus auf einem anderen Paar mit zwei Ports unterstützen kann. Die mit demselben ASIC verbundenen Port-Paare müssen im gleichen Modus konfiguriert werden.

Im FC-Modus verhält sich der X1143A-R6 Adapter wie jedes vorhandene FC-Gerät mit Geschwindigkeiten von bis zu 16 Gbit/s. Im CNA-Modus können Sie den X1143A-R6-Adapter für den gleichzeitigen NIC- und FCoE-Datenverkehr verwenden, der denselben 10-GbE-Port nutzt. Der CNA-Modus unterstützt für die FCoE-Funktion nur den FC-Zielmodus.

# Konfigurieren Sie die Ports

Um den Unified Target Adapter (X1143A-R6) zu konfigurieren, müssen die beiden benachbarten Ports auf demselben Chip im selben Personality-Modus konfiguriert werden.

# Schritte

- 1. Konfigurieren Sie die Ports mithilfe des nach Bedarf für Fibre Channel (FC) oder Converged Network Adapter (CNA) system node hardware unified-connect modify Befehl.
- 2. Schließen Sie die entsprechenden Kabel für FC- oder 10-Gbit-Ethernet an.
- 3. Vergewissern Sie sich, dass das richtige SFP+ installiert ist:

network fcp adapter show -instance -node -adapter

Für CNA sollten Sie einen 10-GB-Ethernet SFP verwenden. Für FC sollten Sie basierend auf der FC-Fabric, mit der verbunden ist, entweder einen 8-Gbit-SFP oder einen 16-Gbit-SFP verwenden.

# Ändern Sie den UTA2-Port vom CNA-Modus in den FC-Modus

Sie sollten den UTA2-Port vom Converged Network Adapter (CNA)-Modus in den Fibre Channel (FC)-Modus ändern, um den FC-Initiator und den FC-Zielmodus zu unterstützen. Sie sollten die Persönlichkeit vom CNA-Modus in den FC-Modus ändern, wenn Sie das physische Medium ändern müssen, das den Port mit seinem Netzwerk verbindet.

# Schritte

1. Versetzen Sie den Adapter in den Offline-Modus:

```
network fcp adapter modify -node node_name -adapter adapter_name -status-admin
down
```

2. Ändern des Portmodus:

ucadmin modify -node node name -adapter adapter name -mode fcp

3. Booten Sie den Node neu, und versetzen Sie den Adapter dann in den Online-Modus:

network fcp adapter modify -node node\_name -adapter adapter\_name -status-admin
up

- 4. Benachrichtigen Sie den Administrator oder VIF-Manager, dass er den Port löschen oder entfernen soll, falls zutreffend:
  - Wenn der Port als Home Port einer logischen Schnittstelle verwendet wird, ist ein Mitglied einer Interface Group (ifgrp), oder Hosts VLANs, dann sollte ein Administrator Folgendes tun:
    - i. Verschieben Sie die LIFs, entfernen Sie den Port aus dem ifgrp oder löschen Sie die VLANs.
    - ii. Löschen Sie den Port manuell, indem Sie den ausführen network port delete Befehl.

Wenn der network port delete Der Befehl schlägt fehl, der Administrator sollte die Fehler beheben, und führen Sie dann den Befehl erneut aus.

 Wenn der Port nicht als Home-Port einer LIF verwendet wird, kein Mitglied eines ifgrp ist und keine VLANs hostet, dann sollte der VIF-Manager den Port zum Zeitpunkt des Neustarts aus seinen Datensätzen entfernen.

Wenn der VIF-Manager den Port nicht entfernt, muss der Administrator ihn nach dem Neustart manuell entfernen, indem er die verwendet network port delete Befehl.

| <pre>net-f8040-34::&gt; network port show</pre> |                       |                    |                 |                        |                           |                  |
|-------------------------------------------------|-----------------------|--------------------|-----------------|------------------------|---------------------------|------------------|
| Node                                            | Node: net-f8040-34-01 |                    |                 |                        |                           |                  |
| Port                                            | IPspace               | Broadcas           | st Domain       | Link MTU<br>           | Speed(Mbps)<br>Admin/Oper | Health<br>Status |
|                                                 |                       |                    |                 |                        |                           |                  |
| <br>e0i<br>e0f                                  | Default<br>Default    | Default<br>Default |                 | down 1500<br>down 1500 | auto/10<br>auto/10        | -                |
| net-                                            | E8040-34::> ucad      | lmin show          |                 |                        |                           |                  |
| Node                                            | Adapte                | Current<br>er Mode | Current<br>Type | Pending<br>Mode        | g Pending<br>Type         | Admin            |
| Status                                          |                       |                    |                 |                        |                           |                  |
|                                                 |                       |                    |                 |                        |                           |                  |
| net-f8040-34-01                                 |                       |                    |                 |                        |                           |                  |
|                                                 | 0e                    | cna                | target          | -                      | -                         |                  |
| net-f8040-34-01                                 |                       |                    |                 |                        |                           |                  |
|                                                 | 0f                    | cna                | target          | -                      | -                         |                  |

```
offline
   . . .
   net-f8040-34::> network interface create -vs net-f8040-34 -lif m
-role
node-mgmt-home-node net-f8040-34-01 -home-port e0e -address 10.1.1.1
-netmask 255.255.255.0
   net-f8040-34::> network interface show -fields home-port, curr-port
   vserver lif
                               home-port curr-port
   _____ ____
   Cluster net-f8040-34-01 clus1 e0a
                                        e0a
   Cluster net-f8040-34-01 clus2 e0b
                                        e0b
   Cluster net-f8040-34-01 clus3 eOc
                                        e0c
   Cluster net-f8040-34-01 clus4 e0d
                                        e0d
   net-f8040-34
           cluster mgmt
                               eOM
                                        eOM
   net-f8040-34
           m
                               e0e e0i
   net-f8040-34
           net-f8040-34-01 mgmt1 e0M
                                         e0M
   7 entries were displayed.
   net-f8040-34::> ucadmin modify local 0e fc
   Warning: Mode on adapter 0e and also adapter 0f will be changed to
fc.
   Do you want to continue? {y|n}: y
   Any changes will take effect after rebooting the system. Use the
"system node reboot" command to reboot.
   net-f8040-34::> reboot local
     (system node reboot)
   Warning: Are you sure you want to reboot node "net-f8040-34-01"?
   {y|n}: y
```

5. Vergewissern Sie sich, dass das richtige SFP+ installiert ist:

network fcp adapter show -instance -node -adapter

Für CNA sollten Sie einen 10-GB-Ethernet SFP verwenden. Vor dem Ändern der Konfiguration auf dem Node sollten Sie für FC entweder einen 8-Gbit-SFP oder einen 16-Gbit-SFP verwenden.

# Ändern Sie die optischen Module des CNA/UTA2-Zieladapters

Sie sollten die optischen Module auf dem Unified Target Adapter (CNA/UTA2) ändern, um den Personality-Modus zu unterstützen, den Sie für den Adapter ausgewählt haben.

# Schritte

- 1. Überprüfen Sie das aktuelle SFP+, das in der Karte verwendet wird. Ersetzen Sie dann das aktuelle SFP+ durch das entsprechende SFP+ für die bevorzugte Persönlichkeit (FC oder CNA).
- 2. Entfernen Sie die aktuellen optischen Module vom X1143A-R6 Adapter.
- 3. Setzen Sie die richtigen Module für Ihre bevorzugte Personality-Mode-Optik (FC oder CNA) ein.
- 4. Vergewissern Sie sich, dass das richtige SFP+ installiert ist:

network fcp adapter show -instance -node -adapter

Unterstützte SFP+-Module und Twinax-Kabel (Cisco Branding Kupfer) sind in aufgeführt "NetApp Hardware Universe".

# Zeigen Sie Adaptereinstellungen an

Um die Einstellungen für Ihren Unified Target Adapter (X1143A-R6) anzuzeigen, müssen Sie den ausführen system hardware unified-connect show Befehl zum Anzeigen aller Module auf Ihrem Controller.

# Schritte

- 1. Starten Sie den Controller, ohne die angeschlossenen Kabel zu verwenden.
- 2. Führen Sie die aus system hardware unified-connect show Befehl zum Anzeigen der Portkonfiguration und der Module.
- 3. Zeigen Sie die Portinformationen an, bevor Sie den CNA und die Ports konfigurieren.

### Copyright-Informationen

Copyright © 2024 NetApp. Alle Rechte vorbehalten. Gedruckt in den USA. Dieses urheberrechtlich geschützte Dokument darf ohne die vorherige schriftliche Genehmigung des Urheberrechtsinhabers in keiner Form und durch keine Mittel – weder grafische noch elektronische oder mechanische, einschließlich Fotokopieren, Aufnehmen oder Speichern in einem elektronischen Abrufsystem – auch nicht in Teilen, vervielfältigt werden.

Software, die von urheberrechtlich geschütztem NetApp Material abgeleitet wird, unterliegt der folgenden Lizenz und dem folgenden Haftungsausschluss:

DIE VORLIEGENDE SOFTWARE WIRD IN DER VORLIEGENDEN FORM VON NETAPP ZUR VERFÜGUNG GESTELLT, D. H. OHNE JEGLICHE EXPLIZITE ODER IMPLIZITE GEWÄHRLEISTUNG, EINSCHLIESSLICH, JEDOCH NICHT BESCHRÄNKT AUF DIE STILLSCHWEIGENDE GEWÄHRLEISTUNG DER MARKTGÄNGIGKEIT UND EIGNUNG FÜR EINEN BESTIMMTEN ZWECK, DIE HIERMIT AUSGESCHLOSSEN WERDEN. NETAPP ÜBERNIMMT KEINERLEI HAFTUNG FÜR DIREKTE, INDIREKTE, ZUFÄLLIGE, BESONDERE, BEISPIELHAFTE SCHÄDEN ODER FOLGESCHÄDEN (EINSCHLIESSLICH, JEDOCH NICHT BESCHRÄNKT AUF DIE BESCHAFFUNG VON ERSATZWAREN ODER -DIENSTLEISTUNGEN, NUTZUNGS-, DATEN- ODER GEWINNVERLUSTE ODER UNTERBRECHUNG DES GESCHÄFTSBETRIEBS), UNABHÄNGIG DAVON, WIE SIE VERURSACHT WURDEN UND AUF WELCHER HAFTUNGSTHEORIE SIE BERUHEN, OB AUS VERTRAGLICH FESTGELEGTER HAFTUNG, VERSCHULDENSUNABHÄNGIGER HAFTUNG ODER DELIKTSHAFTUNG (EINSCHLIESSLICH FAHRLÄSSIGKEIT ODER AUF ANDEREM WEGE), DIE IN IRGENDEINER WEISE AUS DER NUTZUNG DIESER SOFTWARE RESULTIEREN, SELBST WENN AUF DIE MÖGLICHKEIT DERARTIGER SCHÄDEN HINGEWIESEN WURDE.

NetApp behält sich das Recht vor, die hierin beschriebenen Produkte jederzeit und ohne Vorankündigung zu ändern. NetApp übernimmt keine Verantwortung oder Haftung, die sich aus der Verwendung der hier beschriebenen Produkte ergibt, es sei denn, NetApp hat dem ausdrücklich in schriftlicher Form zugestimmt. Die Verwendung oder der Erwerb dieses Produkts stellt keine Lizenzierung im Rahmen eines Patentrechts, Markenrechts oder eines anderen Rechts an geistigem Eigentum von NetApp dar.

Das in diesem Dokument beschriebene Produkt kann durch ein oder mehrere US-amerikanische Patente, ausländische Patente oder anhängige Patentanmeldungen geschützt sein.

ERLÄUTERUNG ZU "RESTRICTED RIGHTS": Nutzung, Vervielfältigung oder Offenlegung durch die US-Regierung unterliegt den Einschränkungen gemäß Unterabschnitt (b)(3) der Klausel "Rights in Technical Data – Noncommercial Items" in DFARS 252.227-7013 (Februar 2014) und FAR 52.227-19 (Dezember 2007).

Die hierin enthaltenen Daten beziehen sich auf ein kommerzielles Produkt und/oder einen kommerziellen Service (wie in FAR 2.101 definiert) und sind Eigentum von NetApp, Inc. Alle technischen Daten und die Computersoftware von NetApp, die unter diesem Vertrag bereitgestellt werden, sind gewerblicher Natur und wurden ausschließlich unter Verwendung privater Mittel entwickelt. Die US-Regierung besitzt eine nicht ausschließliche, nicht übertragbare, nicht unterlizenzierbare, weltweite, limitierte unwiderrufliche Lizenz zur Nutzung der Daten nur in Verbindung mit und zur Unterstützung des Vertrags der US-Regierung, unter dem die Daten bereitgestellt wurden. Sofern in den vorliegenden Bedingungen nicht anders angegeben, dürfen die Daten ohne vorherige schriftliche Genehmigung von NetApp, Inc. nicht verwendet, offengelegt, vervielfältigt, geändert, aufgeführt oder angezeigt werden. Die Lizenzrechte der US-Regierung für das US-Verteidigungsministerium sind auf die in DFARS-Klausel 252.227-7015(b) (Februar 2014) genannten Rechte beschränkt.

# Markeninformationen

NETAPP, das NETAPP Logo und die unter http://www.netapp.com/TM aufgeführten Marken sind Marken von NetApp, Inc. Andere Firmen und Produktnamen können Marken der jeweiligen Eigentümer sein.